# Centronic TimeControl TC72

### de Montage- und Betriebsanleitung

#### Steuerung für Rollladen- und Sonnenschutzanwendungen

Wichtige Informationen für: • den Monteur / • die Elektrofachkraft / • den Benutzer Bitte entsprechend weiterleiten! Diese Originalanleitung ist vom Benutzer aufzubewahren.

### en Assembly and Operating Instructions

# Control unit for roller shutters and sun protection applications

Important information for: • Fitters / • Electricians / • Users Please forward accordingly! These instructions must be kept safe for future reference.

4033 630 149 0a 04.04.2025 Becker-Antriebe GmbH Friedrich-Ebert-Straße 2-4 35764 Sinn/Germany info@becker-antriebe.com www.becker-antriebe.com

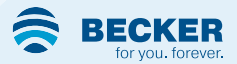

### Inhaltsverzeichnis

| Allgemeines                                                   | . 3 |
|---------------------------------------------------------------|-----|
| Gewährleistung                                                | . 3 |
| Sicherheitshinweise                                           | . 4 |
| Bestimmungsgemäße Verwendung                                  | . 4 |
| Anzeigen- und Tastenerklärung                                 | . 5 |
| Montage                                                       | . 6 |
| Anschluss                                                     | . 6 |
| Sensoren / Externe Signalgeber                                | . 9 |
| Montage / Anschluss SC33                                      | 10  |
| Erweiterter Funktionsumfang über Bluetooth®                   | 11  |
| Bluetooth® aktivieren                                         | 12  |
| Inbetriebnahme / Programmierung mit Bluetooth®                | 13  |
| Die Steuerung über Bluetooth® mit Ihrem Bediengerät verbinden | 14  |
| Inbetriebnahme / Programmierung ohne Bluetooth®               | 15  |
| Werkseinstellung                                              | 33  |
| Reset auf die Werkseinstellung                                | 35  |
| Technische Daten                                              | 36  |
| Reinigung                                                     | 36  |
| Entsorgung                                                    | 37  |
| Was tun wenn?                                                 | 37  |
| Vereinfachte EU-Konformitätserklärung                         | 38  |
|                                                               |     |

## Allgemeines

Das vorliegende Produkt kann Ihre Rollladen- oder Sonnenschutzanlagen in Abhängigkeit von der Uhrzeit steuern. Bei Einsatz kompatibler Sensoren ist zusätzlich eine Steuerung in Abhängigkeit von Sonneneinstrahlung, Windwert, Innentemperatur und Regen möglich.

#### Erklärung Piktogramme

|   | VORSICHT | VORSICHT kennzeichnet eine Gefahr, die<br>zu Verletzungen führen kann, wenn sie<br>nicht vermieden wird. |
|---|----------|----------------------------------------------------------------------------------------------------|
|   | ACHTUNG  | ACHTUNG kennzeichnet Maßnahmen zur<br>Vermeidung von Sachschäden.                                        |
| 1 |          | Bezeichnet Anwendungstipps und andere nützliche Informationen.                                           |

### Gewährleistung

Bauliche Veränderungen und unsachgemäße Installationen entgegen dieser Anleitung und unseren sonstigen Hinweisen können zu ernsthaften Verletzungen von Körper und Gesundheit der Benutzer, z. B. Quetschungen, führen, sodass bauliche Veränderungen nur nach Absprache mit uns und unserer Zustimmung erfolgen dürfen und unsere Hinweise, insbesondere in der vorliegenden Montage- und Betriebsanleitung, unbedingt zu beachten sind. Eine Weiterverarbeitung der Produkte entgegen deren bestimmungsgemäßen Verwendung ist nicht zulässig.

Endproduktehersteller und Installateur haben darauf zu achten, dass bei Verwendung unserer Produkte alle, insbesondere hinsichtlich Herstellung des Endproduktes, Installation und Kundenberatung, erforderlichen gesetzlichen und behördlichen Vorschriften, insbesondere die einschlägigen aktuellen EMV-Vorschriften, beachtet und eingehalten werden.

### Sicherheitshinweise

#### Allgemeine Hinweise

- Nur in trockenen Räumen verwenden.
- · Verwenden Sie nur unveränderte Originalteile des Steuerungsherstellers.
- Halten Sie Kinder von Steuerungen fern.
- Beachten Sie Ihre landesspezifischen Bestimmungen.

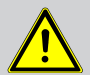

#### VORSICHT

- Verletzungsgefahr durch Stromschlag.
- Anschlüsse an 230 V Netz müssen durch eine autorisierte Fachkraft erfolgen.
- Schalten Sie vor der Montage die Anschlussleitung spannungsfrei.
- Die Vorschriften der örtlichen Energieversorgungsunternehmen sowie die Bestimmungen für nasse und feuchte Räume nach VDE 100, sind beim Anschluss einzuhalten.
- Halten Sie Personen aus dem Fahrbereich der Anlagen fern.
- Wird die Anlage durch ein oder mehrere Geräte gesteuert, muss der Fahrbereich der Anlage während des Betriebes einsehbar sein.
- Für den Anschluss von Steuerleitungen (Schutzkleinspannungen) dürfen nur Leitungstypen mit ausreichender Spannungsfestigkeit verwendet werden.
- · Gerät enthält verschluckbare Kleinteile.

### Bestimmungsgemäße Verwendung

Dieses Steuergerät darf nur für die Ansteuerung von Rollladen- und Sonnenschutzanlagen verwendet werden.

Der Anschluss von Fremdgeräten muss in Rücksprache mit dem Fachhandel durchgeführt werden.

### Anzeigen- und Tastenerklärung

| OK-Taste                       |                                 | EINFAHR-Taste         |
|--------------------------------|---------------------------------|-----------------------|
| MENÜLTaste                     | /                               |                       |
|                                | /                               |                       |
| Symbole                        | ത് ലം റ 🔺                       | Einfahrt              |
|                                |                                 | Ausfahrt              |
|                                |                                 | Ziffernanzeige        |
| Nächste Fahrzeit innerhalb 24h | 00.00 🛦                         | Nächste Fahrtrichtung |
| Wochentage (Mo So.)            | <b>00:00 ₩</b><br>1 2 3 4 5 6 7 |                       |

#### Symbolerklärung

| Q | Uhrzeit / Datum  | T   | Urlaubsprogramm                  |
|---|------------------|-----|----------------------------------|
| ₫ | Schaltzeit       | ૐ∿€ | Astroprogramm (morgens / abends) |
| 0 | Automatikbetrieb | ₩   | Manueller betrieb                |

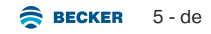

### Montage

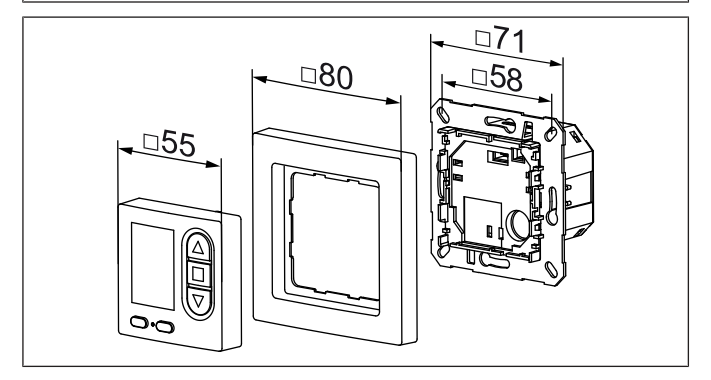

### Anschluss

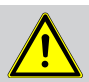

#### VORSICHT

- Verletzungsgefahr durch Stromschlag.
- Anschluss nur durch eine autorisierte Fachkraft!

#### ACHTUNG

- Wird mehr als ein Antrieb angesteuert, müssen die Antriebe durch Relaissteuerungen entkoppelt werden. Diese Entkopplung entfällt bei Becker-Antrieben mit elektronischer Endabschaltung.
- · Beachten Sie den Schaltstrom des Gerätes.

#### Anschluss als Antriebssteuergerät

1. Schließen Sie das Netzteil wie folgt an:

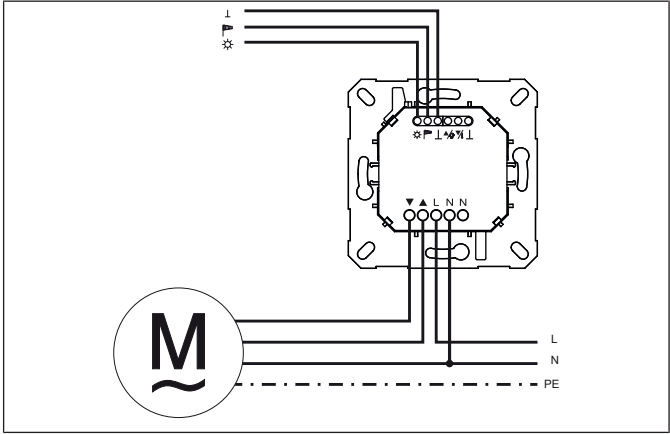

2. Befestigen Sie das Netzteil in der Dose.

3. Setzen Sie das Bedienteil in den Rahmen und stecken Sie dieses in das Netzteil ein.

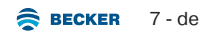

#### Anschluss als Gruppensteuergerät

1. Schließen Sie das Netzteil wie folgt an:

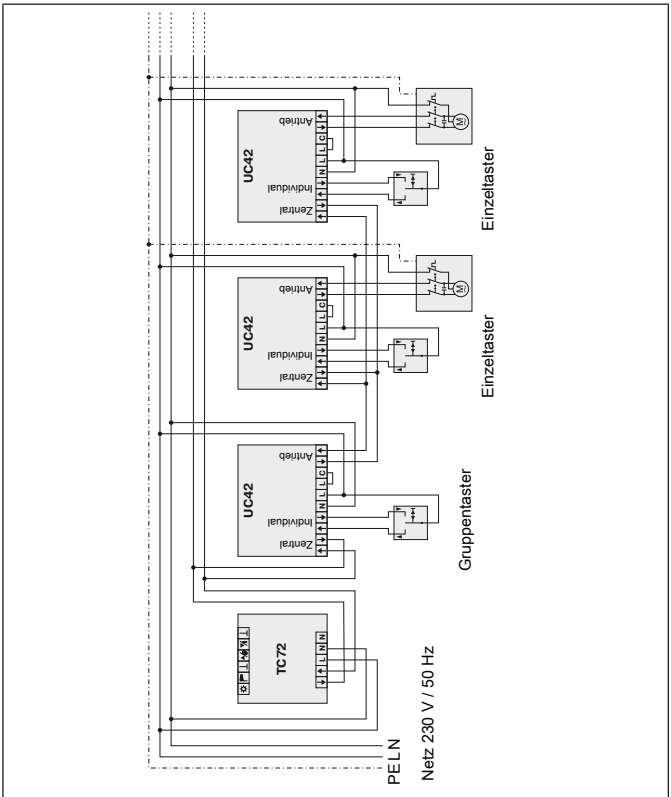

2. Befestigen Sie das Netzteil in der Dose.

3. Setzen Sie das Bedienteil in den Rahmen und stecken Sie dieses in das Netzteil ein.

# Sensoren / Externe Signalgeber

Es können am Gerät verschiedene Sensoren / ext. Signalgeber angeschlossen werden (siehe Montage- und Betriebsanleitung des jeweiligen Gerätes). Es darf nur ein Sensor für Sonnenwerte angeschlossen werden.

- Windsensor (Windsensor f
  ür Sonnen-Wind-Steuerung Centronic Sensor-Control SC71)
- Sonnen-Wind-Sensor (Sonnen-Wind-Sensor für Sonnen-Wind-Steuerung Centronic SensorControl SC81)
- Temperatursensor mit potenzialfreiem Schaltkontakt
- · Regensensor mit potenzialfreiem Schaltkontakt

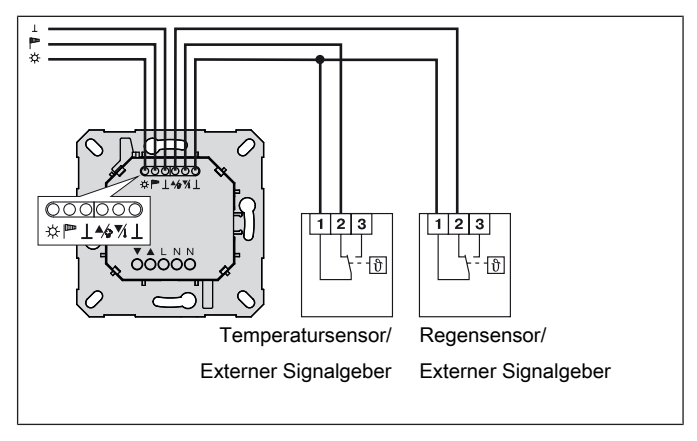

# Montage / Anschluss SC33

Sie haben durch den Lichtsensor die Möglichkeit Ihre Pflanzen und Möbel vor zu starker Sonneneinstrahlung zu schützen.

#### Montage an die Steuerung

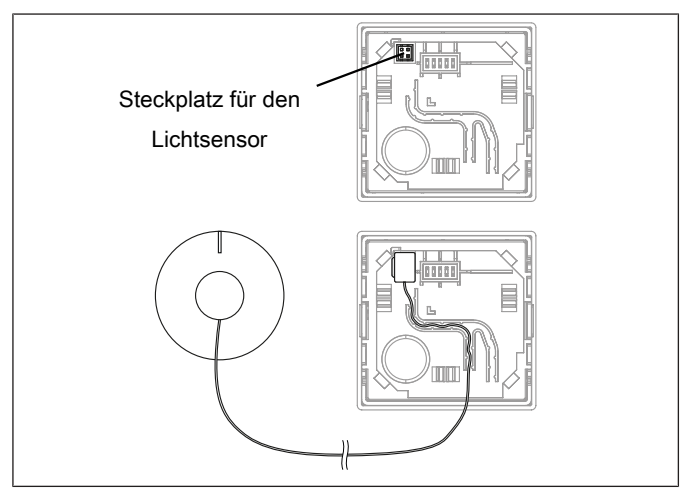

#### Montage am Gerät

- 1. Ziehen Sie das Bedienteil aus dem Netzteil.
- 2. Stecken Sie die Anschlussklemme in den dafür vorgesehenen Steckplatz ein.
- 3. Verlegen Sie die Leitung vom Lichtsensor vorsichtig in die dafür vorgesehene Nut.

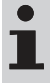

Bei Bedarf können Sie auch eine der angedeuteten Leitungsdurchführungen im Rahmen nutzen.

 Anschließend setzen Sie das Bedienteil in den Rahmen und stecken Sie dieses in das Netzteil ein.

#### Fenstermontage:

Vor der Montage des Lichtsensors ist die Scheibe gründlich zu reinigen. Der Lichtsensor sollte immer so angebracht werden, dass er die Sonneneinstrahlung so früh wie möglich erkennt. Wird der eingestellte Sonnenwert überschritten, fährt der Rollladen oder die Jalousie automatisch ▼ in die Zwischenposition, oder bis zum Lichtsensor, stoppt und fährt den Lichtsensor wieder frei.

Befestigen Sie den Lichtsensor, an der gewünschten Position, mit dem Saugnapf am Fenster.

# Erweiterter Funktionsumfang über Bluetooth®

# i

Der volle Funktionsumfang ist nur mit dem Becker Tool über Bluetooth® verfügbar und wird in der App erklärt.

#### Programmierung

- · Bis zu 10 Fahrzeiten pro Tag einstellbar
- Zeitprogramm "Woche" (Mo So)
- Zeitprogramm "Block" (Mo-Fr & Sa-So)
- · Zeitprogramm "Einzel" (jeder Tag einzeln)
- Astro morgens
- Astro abends
- Sperrzeit
- Astroverschiebung
- · Urlaubssimulation
- · Sommer- / Winterzeitumstellung automatisch
- Sonnenschwellwerte
- Windschwellwerte
- ...

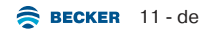

# Bluetooth<sup>®</sup> aktivieren

Die Steuerung hat eine integrierte Bluetooth® Schnittstelle.

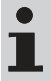

Das Bediengerät muss mindestens über die Bluetooth<sup>®</sup> Version 4.2 verfügen. Diese Information entnehmen Sie bitte aus der Anleitung Ihres Bediengerätes.

Laden Sie sich das Becker Tool aus dem Google Play Store, Apple App Store oder Microsoft Store herunter und installieren Sie diese auf dem Bediengerät.

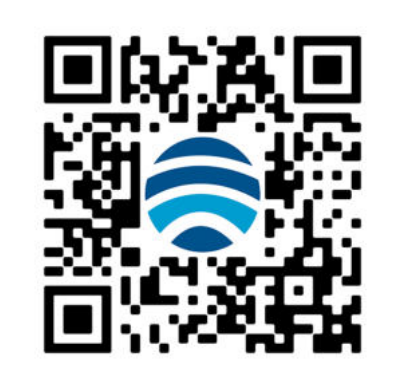

# Inbetriebnahme / Programmierung mit Bluetooth®

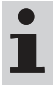

Für die Inbetriebnahme mit Bluetooth® installieren Sie auf Ihrem mobilen Endgerät das Becker Tool und folgen den darin enthaltenen Anweisungen.

#### Erstinbetriebnahme

| (©)<br> |              | Schalten Sie die Netzspannung ein. <ul> <li>Die LED blinkt 3x grün.</li> </ul>                                                                                                    |
|---------|--------------|----------------------------------------------------------------------------------------------------|
|         |              | Nun erfolgt die Abfrage, ob Sie die Inbetriebnah-<br>me mit oder ohne Bluetooth® fortführen möchten.                                                                                   |
| OK)     | • <b>`</b> , | Drücken Sie die OK-Taste, wenn Sie sich mit<br>Ihrem mobilen Endgerät über Bluetooth verbinden<br>möchten.                                                                             |
|         |              | <ul> <li>Das Gerät wechselt in den Bluetooth®<br/>Modus</li> </ul>                                                                                                    |
|         |              | ▷ Die LED blinkt blau.                                                                                                    |
|         |              | <ul> <li>Sobald Sie sich mit Ihrem mobilen Endgerät<br/>verbunden haben, können Sie die Inbetrieb-<br/>nahme und Programmierung über Ihr mobi-<br/>les Endgerät fortführen.</li> </ul> |

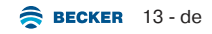

# Die Steuerung über Bluetooth® mit Ihrem Bediengerät verbinden

Mit der STOPP-Taste können Sie jederzeit den Vorgang abbrechen. Besteht nach 3 Minuten keine Verbindung, wird der Vorgang automatisch abgebrochen.

| <b>▲ + ▼</b> 1s | <br>Drücken Sie die ▲ und ▼ Fahrtaste zusammen<br>für 1 Sekunde.<br>▷ Das Gerät wechselt in den Bluetooth<br>Modus<br>▷ Die LED blinkt blau.<br>Wählen Sie nun im Bluetooth® Menü Ihres Be-<br>diengerätes die gewünschte Steuerung aus der<br>Liste aus. |
|-----------------|----------------------------------------------------------------------------------------------------|
|                 | <ul> <li>Bei erfolgreicher Verbindung steht im Display<br/>"APP" und die LED leuchtet blau.</li> <li>Jetzt können Sie weitere Einstellungen über<br/>die APP vornehmen.</li> </ul>                                                                        |

# Inbetriebnahme / Programmierung ohne Bluetooth®

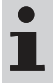

Für die Inbetriebnahme mit Bluetooth® lesen Sie weiter im Kapitel Inbetriebnahme / Programmierung mit Bluetooth® [> 13].

### Erstinbetriebnahme

| (©)<br> | <br>Schalten Sie die Netzspannung ein. <ul> <li>Die LED blinkt 3x grün.</li> </ul>                                                                |
|---------|----------------------------------------------------------------------------------------------------|
|         | Nun erfolgt die Abfrage, ob Sie die Inbetriebnah-<br>me mit oder ohne Bluetooth fortführen möchten.                                               |
| M       | Drücken Sie die MENÜ-Taste, wenn Sie sich <b>nicht</b><br>mit Bluetooth verbinden und die weitere Inbetrieb-<br>nahme am Gerät vornehmen möchten. |

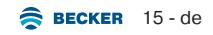

#### Einstellung Modus (Rollladen / Markise / Jalousie)

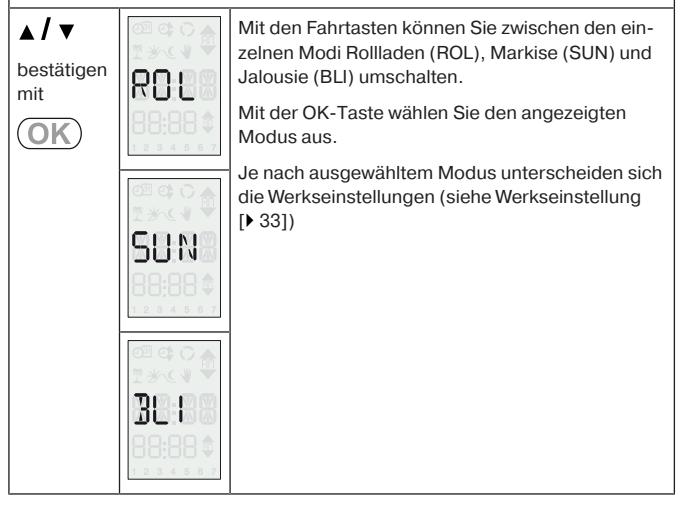

#### Uhrzeit und Datum einstellen

 Nach der Erstinbetriebnahme gelangt man in den Einstellmodus in dem man die MENÜ-Taste für 3 Sekunden gedrückt hält und anschließend mit OK bestätigt.
 Wird die Uhrzeit über die App eingestellt, kann es zu einem max. Verzug von 59 Sekunden kommen, da die Synchronisierung Minuten genau erfolgt.

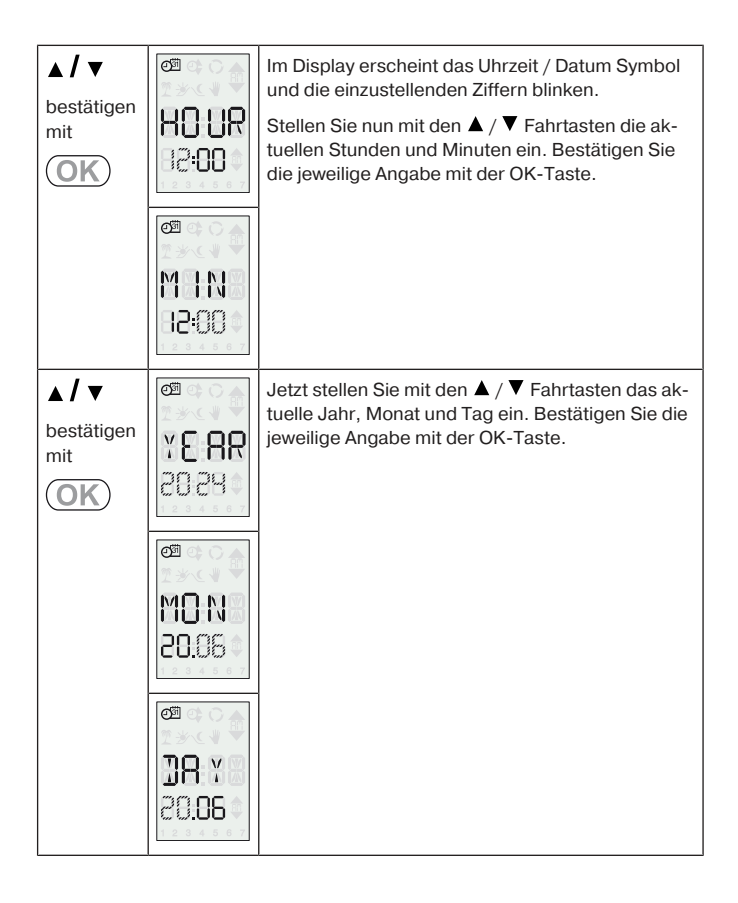

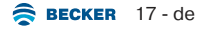

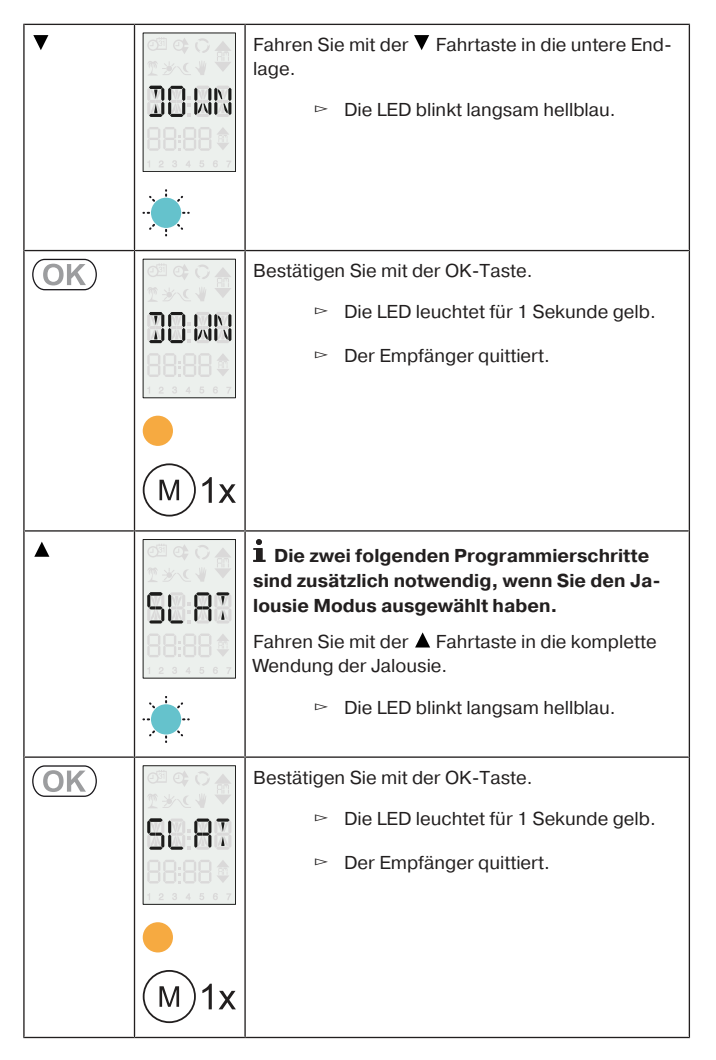

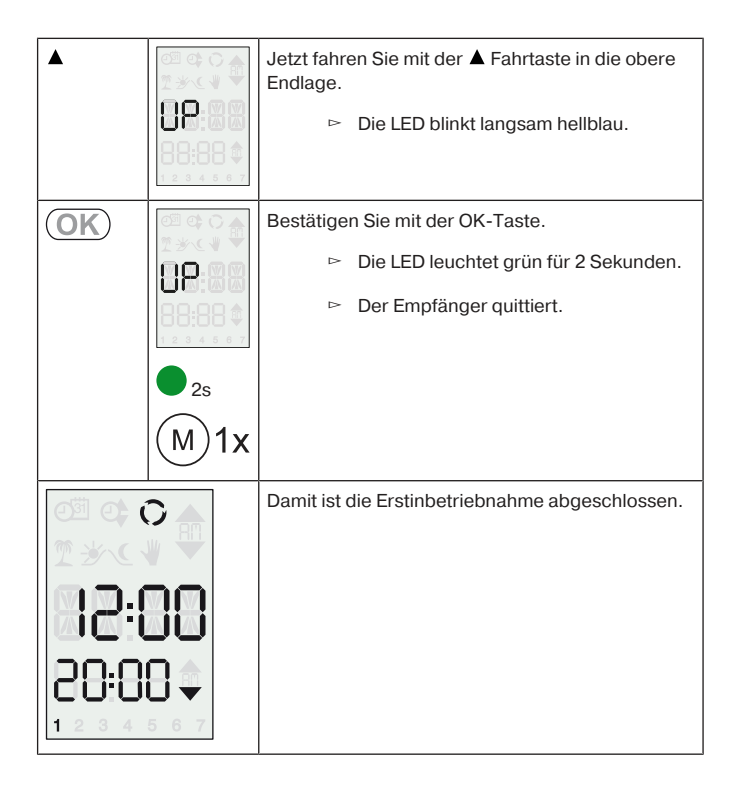

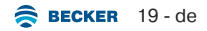

### Schaltzeiten automatisch einstellen

Sie haben die Möglichkeit je eine Schaltzeit für  $\blacktriangle$  und  $\blacktriangledown$  per Tastendruck einzustellen.

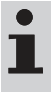

Die damit eingestellten Schaltzeiten gelten immer für alle Tage (Mo-So).

Ein Überschreiben der Schaltzeiten ist jederzeit möglich. Wiederholen Sie die Programmierung zur neuen gewünschten Tagesfahrzeit.

| ▲/▼             | ≎<br>00:51<br>•00:05                                                                                                    | Für die Programmierung der ▼ - Fahrzeit muss<br>der Rohrantrieb in der oberen Endlage und für die<br>▲ - Fahrzeit in der unteren Endlage stehen.                                                                                                    |
|-----------------|----------------------------------------------------------------------------------------------------|----------------------------------------------------------------------------------------------------|
| $\bigcirc$      |                                                                                                    | Warten Sie bis zur gewünschten Zeit, zu der die<br>Schaltzeit eingestellt werden soll.                                                                                                    |
| <b>▲ / ▼</b> 6s | Image: Constraint of the second second se | Zum gewünschten Zeitpunkt die entsprechende<br>Fahrtaste betätigen und gedrückt halten, bis der<br>Rohrantrieb nach ca. 6 Sekunden kurz stoppt und<br>anschließend bis zur Endlage weiterfährt.<br>Jetzt lassen Sie die Richtungstaste los.<br>Das Gerät hat den aktuellen Zeitpunkt für diese<br>Bewegungsrichtung gespeichert. Mit der anderen<br>Bewegungsrichtung genauso verfahren. In der<br>Betriebsart "O" werden keine automatischen Fahr-<br>befehle ausgeführt. |

#### Schaltzeiten einstellen

i

Erfolgt während der Programmierung 3 Minuten lang kein weiterer Tastendruck oder durch Drücken der MENÜ-Taste für 3 Sekunden, wird der Vorgang ohne ein Speichern der nicht vollständig geänderten Schaltzeit abgebrochen und die Anzeige kehrt zu den vorher gültigen Werten zurück. Ist die Eingabe der ▲ oder ▼-Schaltzeit bereits vollständig, wird nur die jeweils unvollständig eingegebene zweite Schaltzeit nicht berücksichtigt. Deaktivieren Sie Astro, da sonst eine Sperrzeit für Astro eingestellt wird.

| <b>M</b> <sub>3s</sub>            | Drücken Sie die MENÜ-Taste für 3s um in das Ein-<br>stellmenü zu gelangen.                                                                       |
|-----------------------------------|----------------------------------------------------------------------------------------------------|
| M 1s                              | Wählen Sie nun mit der MENÜ-Taste das Pro-<br>gramm Schaltzeit aus und bestätigen Sie die Aus-<br>wahl mit der OK-Taste.                         |
| <b>▲ / ▼</b><br>bestätigen<br>mit | Stellen Sie mit den Fahrtasten die gewünschte<br>Schaltzeit für die ▲- Fahrt ein und bestätigen Sie<br>die Stunden und Minuten mit der OK-Taste. |
|                                   |                                                                                                    |

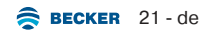

| <ul> <li>▲ / ▼</li> <li>bestätigen mit</li> <li>OK</li> </ul> | Image: Control of the second second secon | Anschließend stellen Sie mit den Fahrtasten die<br>gewünschte Schaltzeit für die ▼- Fahrt ein und<br>bestätigen Sie die Stunden und Minuten mit der<br>OK-Taste. |
|---------------------------------------------------------------|----------------------------------------------------------------------------------------------------|----------------------------------------------------------------------------------------------------|
|                                                               |                                                                                                    |                                                                                                    |
|                                                               | <b>2</b> s                                                                                                    | Die LED leuchtet grün für 2 Sekunden.                                                                                                    |
| 95 TQ                                                         |                                                                                                    | <ul> <li>Die Schaltzeiten sind eingestellt.</li> </ul>                                                                                                    |
|                                                               |                                                                                                    | L Im manuellen Betrieb werden keine auto-<br>matischen Fahrbefehle ausgeführt. Zum Ver-<br>lassen des Menüs, drücken Sie die MENÜ-<br>Taste für 3 Sekunden.      |

### Schaltzeiten löschen

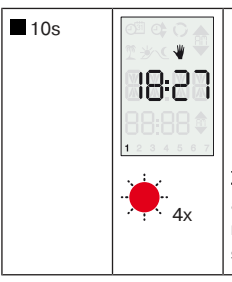

Drücken Sie die STOPP-Taste für 10 Sekunden.

- ▷ Es erfolgt erst eine ♥/ O Umstellung und anschließend blinkt die LED 4x rot.
- Die Schaltzeiten sind gelöscht.

Les werden automatisch die Schaltzeiten aus der Werkseinstellung übernommen. Je nach eingestelltem Modus sind diese unterschiedlich (Siehe Werkseinstellung [) 33]).

#### Astroeinstellung

# i

Wenn Astro morgens oder/und Astro abends über die Tasten am Gerät aktiviert wird, werden alle vorhandenen Schaltzeiten gelöscht. Erfolgt während der Einstellung 3 Minuten lang kein weiterer Tastendruck oder durch Drücken der MENÜ-Taste für 3 Sekunden, wird der Vorgang ohne ein Speichern der nicht vollständig geänderten Astroeinstellung abgebrochen und die Anzeige kehrt zu den vorher gültigen Werten zurück.

| <b>M</b> <sub>3s</sub>            |                         | Drücken Sie die MENÜ-Taste für 3s um in das Ein-<br>stellmenü zu gelangen.                                                                                                    |
|-----------------------------------|-------------------------|----------------------------------------------------------------------------------------------------|
| (M) 1s                            |                         | Wählen Sie nun mit der MENÜ-Taste das Pro-<br>gramm Astro aus.                                                                                                    |
| OK                                |                         | Bestätigen Sie mit der OK-Taste.                                                                                                    |
| <b>▲ / ▼</b><br>bestätigen<br>mit | 88:88<br>1 * <<br>85 TR | Mit der ▲-Taste können Sie Astro morgens akti-<br>vieren oder deaktivieren.<br>Mit der ▼-Taste können Sie Astro abends aktivie-<br>ren oder deaktivieren.<br>Bestätigen Sie Ihre Auswahl mit der OK-Taste. |

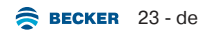

| Die LED leuchtet grün für 2 Sekunden.      |
|--------------------------------------------|
| ► Die Astrozeit (en) ist/sind eingestellt. |
| 1 Zum Verlassen des Menüs, drücken Sie die |
| MENÜ-Taste 2x für 3 Sekunden. Es erscheint |

### Sperrzeit für Astro einstellen

Sie können für Astro morgens und Astro abends je eine Sperrzeit einstellen. Sperrzeit bedeutet, dass die Steuerung erst dann den Behang fährt, wenn die eingestellte Sperrzeit erreicht ist.

Beispiel:

Sperrzeit für Astro morgens 6:30, Astrozeit morgens 5:18, der Behang fährt um 6,30 Uhr ▲.

Sperrzeit für Astro abends 20:30, Astrozeit abends 19,26, der Behang fährt um 20:30 Uhr ▼.

Die jeweilige Astrozeit muss aktiviert sein.

Gehen Sie dabei genauso vor, als würden Sie eine Schaltzeit einstellen (siehe Inbetriebnahme / Programmierung ohne Bluetooth® [▶ 21]).

Dabei gilt:

Schaltzeit für ▲: Sperrzeit für Astro morgens

Schaltzeit für ▼: Sperrzeit für Astro abends

### Schwellwerteinstellung und Urlaubsfunktion

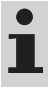

Angeschlossene Sensoren werden automatisch erkannt.

#### Sonnenschwellwerteinstellung

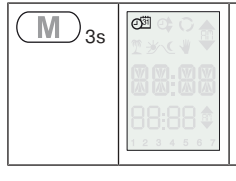

Drücken Sie die MENÜ-Taste für 3s um in das Einstellmenü zu gelangen.

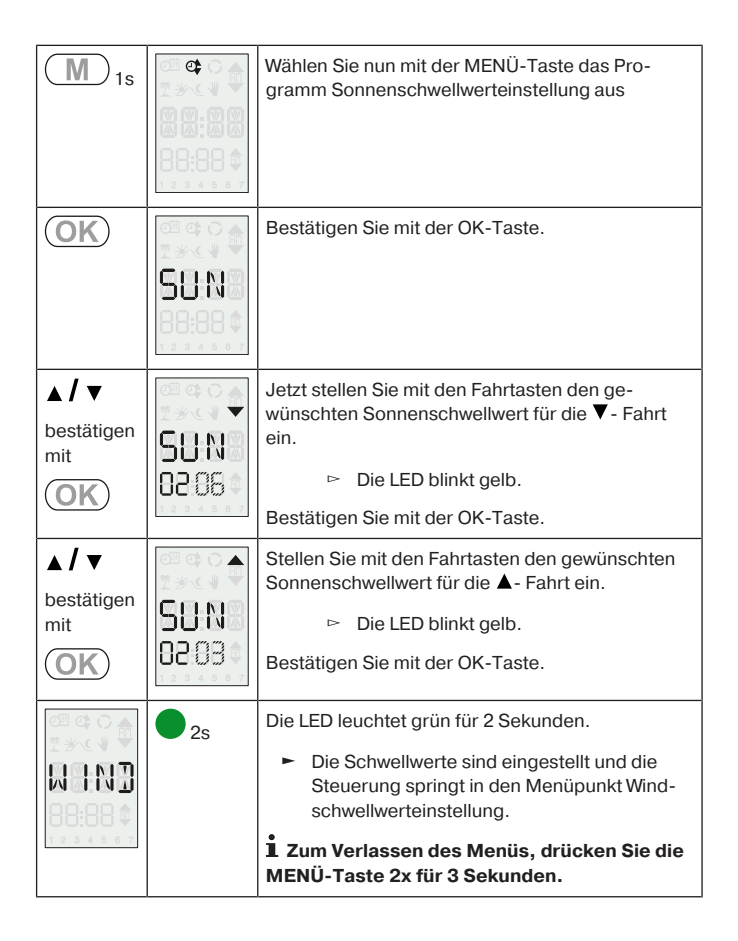

### Windschwellwerteinstellung

| <b>M</b> <sub>3s</sub>     |            | Drücken Sie die MENÜ-Taste für 3s um in das Ein-<br>stellmenü zu gelangen.                                                                                                    |
|----------------------------|------------|----------------------------------------------------------------------------------------------------|
| M 1s                       |            | Wählen Sie nun mit der MENÜ-Taste das Pro-<br>gramm Windschwellwerteinstellung aus.                                                                                                    |
| OK)                        |            | Bestätigen Sie mit der OK-Taste.                                                                                                    |
| ▲ / ▼<br>bestätigen<br>mit |            | Anschließend stellen Sie mit den Fahrtasten den<br>gewünschten Windschwellwert für die ▲- Fahrt<br>ein.<br>▷ Die LED blinkt blau.<br>Bestätigen Sie mit der OK-Taste.                                                                                        |
|                            | <b>2</b> s | <ul> <li>Die LED leuchtet grün für 2 Sekunden.</li> <li>Der Schwellwert ist eingestellt und die<br/>Steuerung springt in den Menüpunkt Ur-<br/>laubsfunktion.</li> <li>Zum Verlassen des Menüs, drücken Sie die<br/>MENÜ-Taste 2x für 3 Sekunden.</li> </ul> |

#### Erklärung:

|       | Wird im regulären Betrieb "WIND" angezeigt, liegt ein Wind-<br>alarm vor. |
|-------|---------------------------------------------------------------------------|
| 58.88 | Wird im regulären Betrieb "SENS" angezeigt, liegt ein Sensor-             |
| 88:88 | verlust vor.                                                              |

### Urlaubsfunktion

| <b>M</b> <sub>3s</sub> | Drücken Sie die MENÜ-Taste für 3s um in das Ein-<br>stellmenü zu gelangen. |
|------------------------|----------------------------------------------------------------------------|
| <b>M</b> <sub>1s</sub> | Wählen Sie nun mit der MENÜ-Taste das Pro-<br>gramm Urlaubsfunktion aus.   |
| (OK)                   | Bestätigen Sie mit der OK-Taste.                                           |

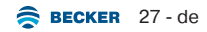

| ▲ / ▼<br>bestätigen<br>mit<br>OK |      | Anschließend stellen Sie mit den Fahrtasten die<br>gewünschte Urlaubsfunktion ein.<br>OFF = Urlaubsfunktion ausgeschaltet<br>ON = Urlaubsfunktion eingeschaltet<br>▷ Die LED blinkt blau.<br>Bestätigen Sie mit der OK-Taste.                       |
|----------------------------------|------|----------------------------------------------------------------------------------------------------|
|                                  | • 2s | <ul> <li>Die LED leuchtet grün für 2 Sekunden.</li> <li>Der Urlaubsfunktion ist entsprechend eingestellt und die Steuerung springt in den Menüpunkt externe Eingänge.</li> <li>Zum Verlassen des Menüs, drücken Sie kurz die MENÜ-Taste.</li> </ul> |

### Externe Eingänge

| (M) <sub>3s</sub> | Drücken Sie die MENÜ-Taste für 3s um in das Ein-<br>stellmenü zu gelangen. |
|-------------------|----------------------------------------------------------------------------|
| M 1s              | Wählen Sie nun mit der MENÜ-Taste das Pro-<br>gramm externe Eingänge aus.  |

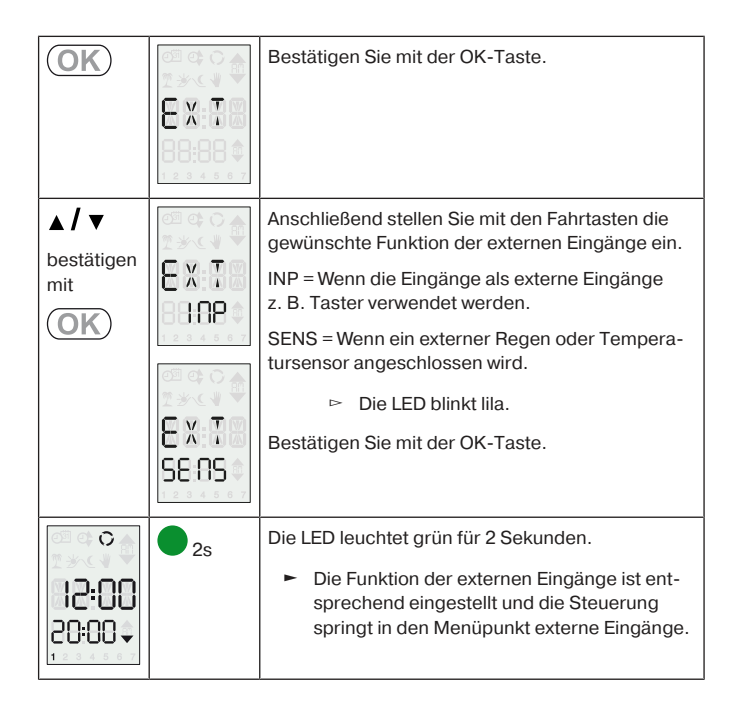

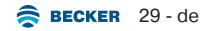

#### Umschalten zwischen Manuell und Automatikmodus

| ∎3s | •/ 🖑        | Durch Drücken der STOPP-Taste für 3 Sekunden schalten Sie den Modus um. |  |
|-----|-------------|-------------------------------------------------------------------------|--|
|     | <b>0</b> 10 | Manueller Modus: Die LED leuchtet rot<br>für 2 Sekunden.                |  |
|     |             | Automatikmodus: Die LED leuchtet<br>grün für 2 Sekunden.                |  |
|     |             | Der Rohrantrieb quittiert.                                              |  |
|     |             | <ul> <li>Das Gerät hat umgeschaltet.</li> </ul>                         |  |

#### Zwischenpositionen I + II

Die Zwischenpositionen I + II sind frei wählbare Positionen des Behanges, zwischen den zwei Endlagen. Jeder Fahrtaste lässt sich jeweils eine Zwischenposition zuordnen. Vor dem Einstellen einer Zwischenposition muss der Verfahrweg eingestellt sein.

Im Jalousiebetrieb wird zusätzlich zur Zwischenposition I + II die aktuelle Lamellenwendung abgespeichert. Beim Anfahren der jeweiligen Zwischenposition wird die abgespeicherte Wendung angefahren.

Erfolgt während der Programmierung 3 Minuten lang kein weiterer Tastendruck oder durch Drücken der MENÜ-Taste für 3 Sekunden, wird der Vorgang ohne ein Speichern der nicht vollständig geänderten Schaltzeit abgebrochen und die Anzeige kehrt zu den vorher gültigen Werten zurück.

### Einstellen / Verändern der gewünschten Zwischenposition

| ▲/▼                                  | • 00:05<br>• 00:05         | Fahren Sie den Behang in die Endlage, aus der die Zwischenposition angefahren werden soll.                                                                                                    |
|--------------------------------------|----------------------------|----------------------------------------------------------------------------------------------------|
| ■+▲ 3s<br>oder<br>■+▼ 3s             |                            | <ul> <li>Drücken Sie nun zuerst die STOPP-Taste und innerhalb 3 Sekunden zusätzlich die ▲ oder ▼</li> <li>Fahrtaste.</li> <li>▷ Das Gerät wechselt in den Zwischenpositionen Modus</li> <li>▷ Die LED blinkt schnell hellblau.</li> </ul>                                           |
| ▲/▼                                  |                            | Fahren Sie den Behang in die gewünschte Zwischenposition.<br>▷ Die LED blinkt schnell hellblau.                                                                                                    |
| ■ <b>+</b> ▲<br>oder<br>■ <b>+</b> ▼ | C<br>12:00<br>20:00 +<br>1 | <ul> <li>Drücken Sie nun zuerst die STOPP-Taste und innerhalb 3 Sekunden zusätzlich die gewünschte</li> <li>Fahrtaste und halten Sie die beiden Tasten gedrückt.</li> <li>▷ Die LED leuchtet hellblau für 2 Sekunden.</li> <li>► Die Zwischenposition wurde gespeichert.</li> </ul> |

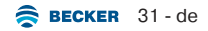

### Zwischenposition anfahren

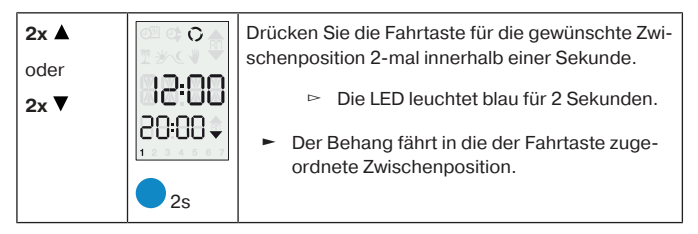

#### Zwischenposition I + II löschen

| ■+ ▲ 3s<br>oder<br>■+ ♥ 3s |                                    | <ul> <li>Drücken Sie zuerst die STOPP-Taste und innerhalb 3 Sekunden zusätzlich die ▲ oder ▼ Fahrtaste.</li> <li>▷ Das Gerät wechselt in den Zwischenpositionen Modus</li> <li>▷ Die LED blinkt schnell hellblau.</li> </ul> |
|----------------------------|------------------------------------|----------------------------------------------------------------------------------------------------|
| <b>■</b> 3s                | °<br> 2:00<br>20:00 ↓<br>2s<br>M2x | Drücken Sie jetzt die STOPP-Taste für 3 Sekun-<br>den.<br>▷ Die LED leuchtet rot für 2 Sekunden.<br>▷ Der Empfänger quittiert.<br>▷ Die Zwischenpositionen wurden gelöscht.                                                  |

### Werkseinstellung

|                                                                                          | Rollladen                         | Markise               | Jalousie |
|------------------------------------------------------------------------------------------|-----------------------------------|-----------------------|----------|
| Zeitprogramm Mo - So                                                                     |                                   | -                     |          |
| Astro morgens                                                                            | AN                                | AUS                   | AN       |
| Astro morgens Sperrzeit                                                                  | 6:30                              | -                     | 6:30     |
| Astro morgens Verschiebung                                                               |                                   | -                     |          |
| Astro abends                                                                             | AN                                | AUS                   | AN       |
| Astro abends Sperrzeit                                                                   |                                   | -                     |          |
| Astro abends Verschiebung                                                                | +15 Min.                          | -                     | +15 Min. |
| Zwischenposition I + II                                                                  |                                   | -                     |          |
| Sommer- / Winterzeitumstellung                                                           |                                   | automatisch           |          |
| Laufzeit                                                                                 | 120s                              | 120s                  | 180s     |
| Sonnenschwellwert V                                                                      | 4                                 |                       |          |
| Sonnenschwellwert                                                                        |                                   | 3                     |          |
| Sonne = Fahrt in Endlage / Zwi-<br>schenposition / Tuchspannung oder<br>Wendung          | Zwischen-<br>position /<br>Sensor | Zwischen-<br>position | Wendung  |
| Verzögerung ausfahren                                                                    |                                   | +6 Min.               |          |
| Verzögerung einfahren                                                                    |                                   | +15 Min.              |          |
| Windschwellwert                                                                          | 11                                | 4                     | 4        |
| Sperrung Ausfahrt in Selbsthaltung<br>nach Fahrt wegen Überschreitung<br>Windschwellwert |                                   | +15 Min.              |          |
| Fahrtrichtung bei Überschreitung<br>Windschwellwert                                      | ▼                                 |                       |          |
| Auto / Manuell für Zeitprogramm und<br>Sensoren                                          | Auto                              |                       |          |

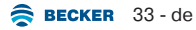

|                                            | Rollladen | Markise | Jalousie |
|--------------------------------------------|-----------|---------|----------|
| ▲-Taste / Fahrbefehl-▲ in Tippbe-<br>trieb | -         | -       | Х        |
| ▼-Taste / Fahrbefehl-▼ in Tippbe-<br>trieb | -         | -       | х        |
| Länge/Breite/Zeitzone Auswahl              |           | Kassel  |          |
| Gerätename                                 |           | TC72    |          |
| Wintermodus <sup>x1)</sup>                 | AUS       |         |          |
| Urlaubsfunktion <sup>x2)</sup>             | AUS       |         |          |

<sup>x11</sup>lst der Wintermodus aktiviert, werden keine automatischen und manuellen Fahrbefehle ausgeführt.

 $^{\rm \chi 2)}$  Die Urlaubsfunktion simuliert ein bewohntes Haus, während Sie im Urlaub sind.

Ist die Funktion aktiviert, fährt der Behang zeitversetzt zu den programmierten Zeiten (max.+ 30 Min.).

### Reset auf die Werkseinstellung

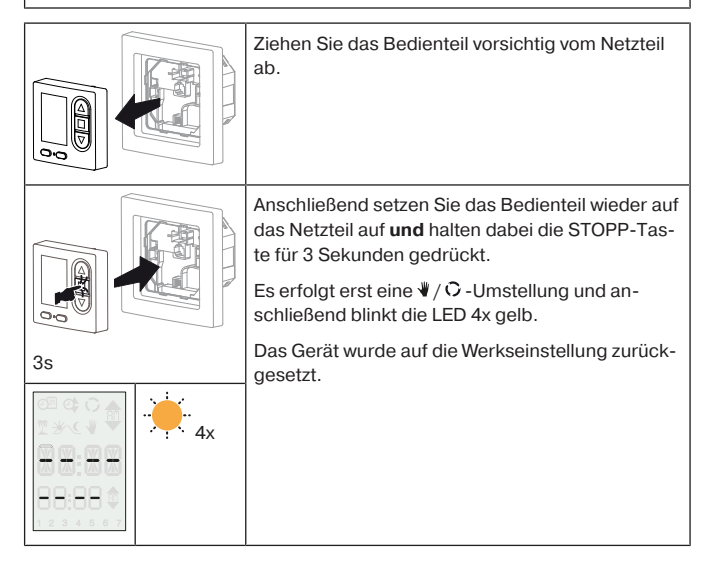

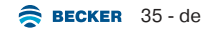

### **Technische Daten**

| Nennspannung                                  | 110-240 V AC / 50-60 Hz                                                     |
|-----------------------------------------------|-----------------------------------------------------------------------------|
| Schaltstrom                                   | μ 5A / 110-240 V AC                                                         |
| Lastart                                       | Antriebe für Rollläden, Markisen, Ja-<br>lousien und ähnliche Einrichtungen |
| Schaltzyklen pro Relais                       | 20000                                                                       |
| Überspannungskategorie                        | 3                                                                           |
| Schutzart                                     | IP 20                                                                       |
| Schutzklasse                                  | Ш                                                                           |
| (bei bestimmungsgemäßer Monta-<br>ge)         |                                                                             |
| Max. Leitungsquerschnitt Netzan-<br>schluss   | 2,5 mm²                                                                     |
| Max. Leitungsquerschnitt Sensoran-<br>schluss | 1,0 mm²                                                                     |
| Zulässige Umgebungstemperatur                 | 0 bis +55 °C                                                                |
| Montageart                                    | Gerätedose nach DIN EN 49073 /<br>DIN EN 60670                              |
|                                               | Aufputz in entsprechendem AP-Ge-<br>häuse                                   |

# Reinigung

Reinigen Sie das Gerät nur mit einem geeigneten Tuch. Verwenden Sie keine Reinigungsmittel, die die Oberfläche angreifen können.
# Entsorgung

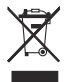

Das Symbol der durchgestrichenen Mülltonne auf dem Produkt weist auf die verpflichtende vom Hausmüll getrennte Entsorgung des Gerätes hin. Dieses Produkt muss am Ende seiner Lebensdauer getrennt bei einer Sammelstelle für Elektro- und Elektronikaltgeräte abgegeben werden.

Das Verpackungsmaterial ist entsprechend sachgerecht zu entsorgen.

| Problem                                                                                                   | Abhilfe                                                                             |
|----------------------------------------------------------------------------------------------------|-------------------------------------------------------------------------------------|
| Gewünschter Rohrantrieb reagiert nicht.                                                                   | Anschluss prüfen.                                                                   |
| Rohrantrieb fährt in die falsche Rich-<br>tung.                                                           | Litzen für ▲ und ▼ tauschen.                                                        |
| Die automatischen Fahrbefehle wer-<br>den nicht ausgeführt.                                               | Überprüfen Sie, ob der Automatikbe-<br>trieb aktiv ist.                             |
|                                                                                                    | Warten bis der Regensensor abge-<br>trocknet ist.                                   |
|                                                                                                    | Ggfs. Leitungsbruch. Überprüfen Sie die Leitung, eventuell erneuern.                |
|                                                                                                    | Windalarm. Abflauen des Windes ab-<br>warten.                                       |
| Rohrantrieb fährt nicht zu der einge-<br>stellten Schaltzeit.                                             | Umschalten von Manuell auf Auto-<br>matik.                                          |
|                                                                                                    | Astro deaktivieren.                                                                 |
| Die eingestellten Sonnen-und Wind-<br>parameter lassen sich nicht ändern,<br>bzw. werden nicht angezeigt. | Überprüfen Sie den Sensor, die An-<br>schlussleitung und den Anschluss-<br>stecker. |

### Was tun wenn...?

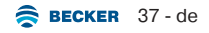

| Problem                                        | Abhilfe                                                              |
|------------------------------------------------|----------------------------------------------------------------------|
| Der Behang fährt nicht in die End-<br>lage.    | Laufzeit anpassen.                                                   |
| Windalarm wird angezeigt, jedoch<br>kein Wind. | Ggfs. Leitungsbruch. Überprüfen Sie die Leitung, eventuell erneuern. |
|                                                | Windböe. Ca. 15 Minuten warten.                                      |

# Vereinfachte EU-Konformitätserklärung

Hiermit erklärt Becker-Antriebe GmbH, dass diese Steuerung den Richtlinien 2014/30/EU und 2014/35/EU entspricht.

Der vollständige Text der EU-Konformitätserklärung ist unter der folgenden Internetadresse verfügbar:

www.becker-antriebe.de/ce

# CE

Technische Änderungen vorbehalten.

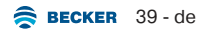

#### **Table of contents**

| General                                                          | . 41 |
|------------------------------------------------------------------|------|
| Warranty                                                         | . 41 |
| Safety instructions                                              | . 42 |
| Intended use                                                     | . 42 |
| Explanation of displays and buttons                              | . 43 |
| Assembly                                                         | . 44 |
| Connection                                                       | . 44 |
| Sensors/external signal transducer                               | . 47 |
| Installation / connection SC33                                   | . 48 |
| Extended range of functions via Bluetooth®                       | . 49 |
| Activating Bluetooth®                                            | . 50 |
| Commissioning/programming with Bluetooth®                        | . 51 |
| Connecting the control unit to your operator unit via Bluetooth® | . 52 |
| Commissioning/programming without Bluetooth®                     | . 53 |
| Factory setting                                                  | . 71 |
| Resetting to factory settings                                    | . 73 |
| Technical data                                                   | . 74 |
| Cleaning                                                         | . 74 |
| Disposal                                                         | . 75 |
| What to do if?                                                   | . 75 |
| Simplified EU declaration of conformity                          | . 76 |
|                                                                  |      |

# General

This product can control your roller shutters or sun protection systems depending on the time. When using compatible sensors, control is also possible depending on sunlight, wind strength, indoor temperature and rain.

#### **Explanation of pictograms**

|   | CAUTION   | CAUTION indicates a hazardous situation which, if not avoided, could result in injury. |
|---|-----------|----------------------------------------------------------------------------------------|
|   | ATTENTION | ATTENTION indicates measures that must be taken to avoid damage to property.           |
| i |           | Denotes user tips and other useful informa-<br>tion.                                   |

# Warranty

Structural modifications and incorrect installation which are not in accordance with these and our other instructions can result in serious injuries, e.g., crushing of limbs. Therefore, structural modifications may only be carried out with our prior approval and strictly in accordance with our instructions, particularly the information contained in these Assembly and Operating Instructions. Any further processing of the products which does not comply with their intended use is not permitted.

The end product manufacturer and fitter have to ensure that all the relevant current statutory, official and, in particular, EMC regulations are adhered to during utilisation of our products, especially with regard to end product manufacture, installation and customer advice.

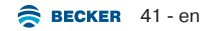

# Safety instructions

#### General information

- Only use in dry rooms.
- Only use unmodified original parts from the control unit manufacturer.
- · Keep children away from control units.
- · Observe all pertinent country-specific regulations.

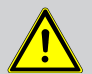

#### Caution

- Risk of injury due to electric shock.
- Connections to the 230 V mains must always be performed by an authorised specialist.
- Disconnect the connecting cable from the power prior to installation.
- Always comply with regulations of local energy supply companies as well as VDE 100 provisions for wet and damp rooms during installation.
- Keep people out of the system's range of travel.
- If the system is controlled by one or several appliances, the system's range of travel must always be visible during operation.
- When connecting the control cables (protected extra-low voltages), only use cables with sufficient electrical strength.
- Device contains small parts that can be swallowed.

## Intended use

This control unit must only be used to control roller shutters and sun protection systems.

The connection of external devices must be carried out in consultation with specialist retailers.

# Explanation of displays and buttons

| OK button<br>LED<br>MENU button |               | RETRACT button<br>STOP button<br>EXTEND button |
|---------------------------------|---------------|------------------------------------------------|
| Symbols                         | 0 m 0 🖍 🕞 🔺   | Retract                                        |
| Symbols                         |               | Extend                                         |
|                                 |               | Digital display                                |
| Next run time within 24h        |               | Next direction of travel                       |
| Days of week (Mon-Sun)          | 1 2 3 4 5 6 7 |                                                |

#### **Explanation of symbols**

| Q | Time / date    | T   | Holiday function                        |
|---|----------------|-----|-----------------------------------------|
| ₫ | Switching time | ૐ∿€ | Astronomical program (dawn/<br>evening) |
| 0 | Automatic mode | ₩   | Manual operation                        |

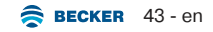

## Assembly

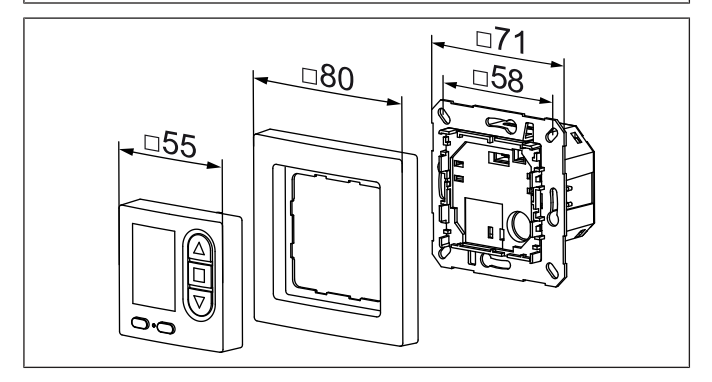

# Connection

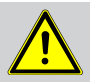

#### Caution

- Risk of injury due to electric shock.
- Connection may only be performed by an authorised specialist!

#### Attention

- If it is used to control more than one drive, the drives must be decoupled by relay controls. There is no need for decoupling in the case of Becker drives with electronic limit switching.
- · Always take into account the device switching current.

#### Connection as drive controller

1. Connect the power supply unit as follows:

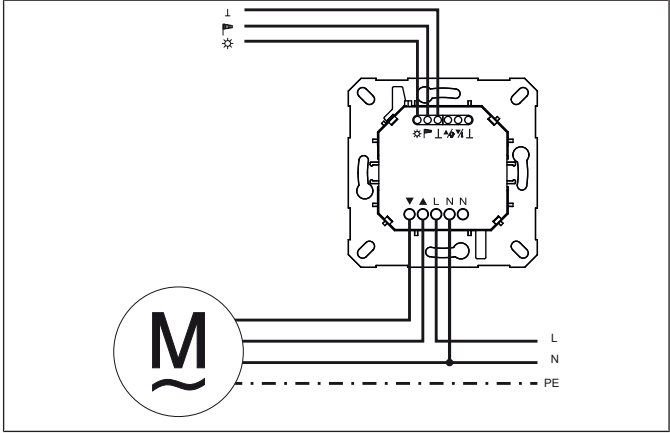

2. Fit the power supply unit in the socket.

3. Place the control panel in the frame and insert this into the power supply unit.

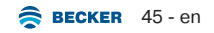

#### **Connection as group controller**

1. Connect the power supply unit as follows:

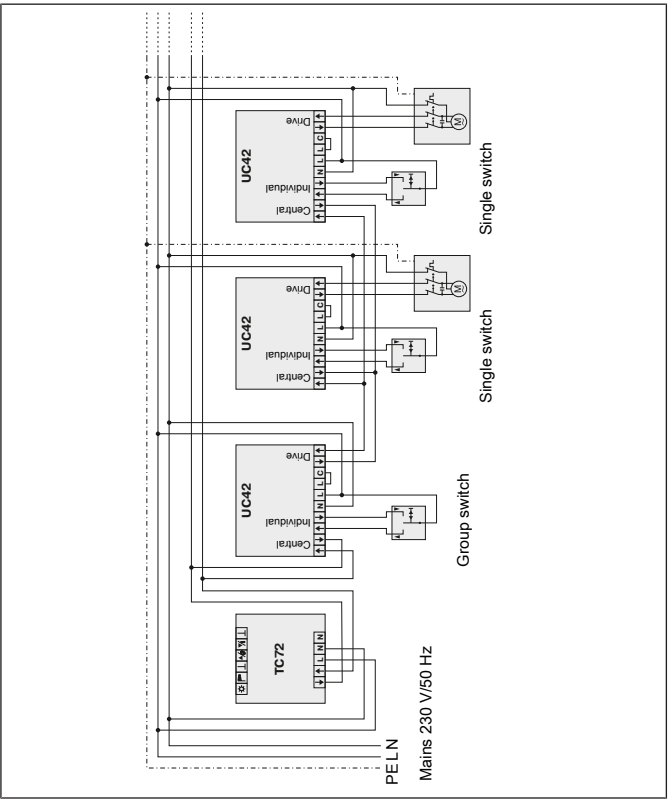

2. Fit the power supply unit in the socket.

3. Place the control panel in the frame and insert this into the power supply unit.

# Sensors/external signal transducer

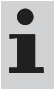

Different sensors/ext. signal transducers can be connected to the device (see assembly and operating instructions for the device in question).

Only one sensor must be connected for sun values.

- Wind sensor (wind sensor for the Centronic SensorControl SC71 sun/ wind control unit)
- Sun/wind sensor (sun/wind sensor for the Centronic SensorControl SC81 sun/wind control unit)
- · Temperature sensor with floating switching contact
- · Rain sensor with floating switching contact

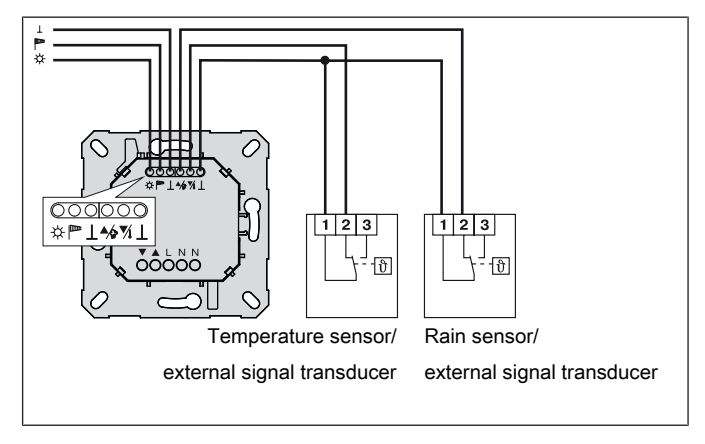

# Installation / connection SC33

The light sensor lets you protect your plants and furniture from excessively strong sunlight.

#### Installation on the control unit

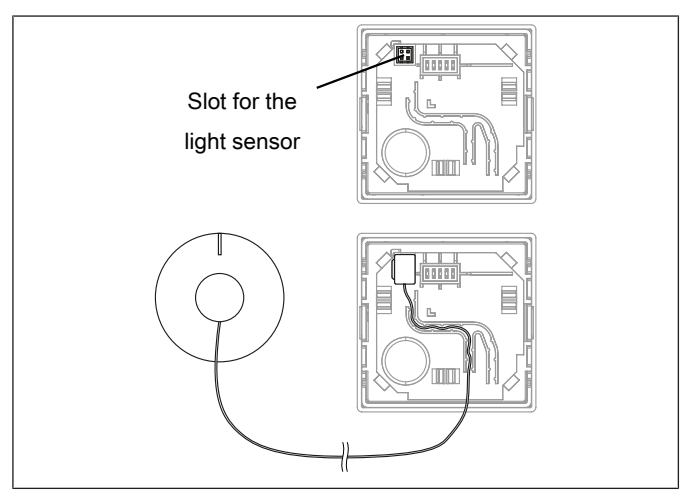

#### Installation on the device

- 1. Disconnect the control panel from the power supply unit.
- 2. Insert the connecting terminal into the slot provided.
- 3. Carefully route the cable from the light sensor into the groove provided.

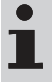

# If necessary, you can also use one of the indicated cable bushings in the frame.

 Then place the control panel in the frame and insert this into the power supply unit.

#### Window mounting:

The glass must be thoroughly cleaned before affixing the light sensor. The light sensor should always be attached so that it senses the sunlight as soon as possible. If the sun value that has been set is exceeded, the roller shutter or the venetian blind automatically ▼ lowers to the intermediate position, or as far as the light sensor, stops and clears the light sensor again. Affix the light sensor to the window with the suction cup at the desired position.

# Extended range of functions via Bluetooth®

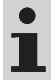

The full range of functions is only available with the Becker tool via Bluetooth® and is explained in the app.

#### Programming

- Up to 10 run times can be set per day
- "Week" time program (Mon-Sun)
- "Block" time program (Mon-Fri & Sat-Sun)
- "Individual" time program (unique every day)
- Astro dawn
- Astro evening
- Blocking time
- Astro shift
- Holiday simulation
- · Summer/winter time adjustment automatic
- · Sun threshold values
- · Wind threshold values
- ...

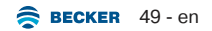

# Activating Bluetooth®

The control unit has an integrated Bluetooth® interface.

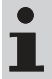

The operator unit must have at least Bluetooth<sup>®</sup> version 4.2. You can find this information in the operating instructions for the operator unit.

Download the Becker tool from the Google Play Store, Apple App Store or the Microsoft Store and install it on the operator unit.

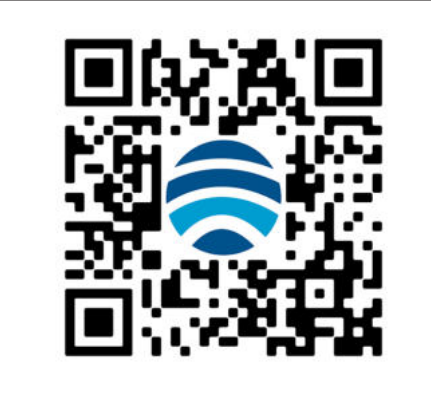

# Commissioning/programming with Bluetooth®

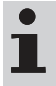

To start using it with Bluetooth®, install the Becker tool on your mobile end device and follow the instructions on the app.

#### Initial operation

| (©)<br> |   | <ul><li>Switch on the power supply.</li><li>The LED flashes green three times.</li></ul>                                                                                                    |  |
|---------|---|----------------------------------------------------------------------------------------------------|--|
|         |   | Now you are asked whether you wish to carry out commissioning with or without Bluetooth®.                                                                                                    |  |
| OK      | * | <ul> <li>Press the OK button if you would like to connect to your mobile end device via Bluetooth.</li> <li>▷ The device changes to Bluetooth mode.</li> <li>▷ The LED flashes blue.</li> <li>► As soon as you have connected to your mobile end device, you can carry out commissioning and programming via your mobile end device.</li> </ul> |  |

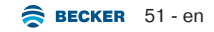

# Connecting the control unit to your operator unit via Bluetooth®

You can cancel the process at any time with the STOP button. If there is no connection after 3 minutes, the process is cancelled automatically.

|                | Press the $\blacktriangle$ and $\checkmark$ travel button together for 1 second.                 |                                                                                           |
|----------------|--------------------------------------------------------------------------------------------------|-------------------------------------------------------------------------------------------|
|                | The device changes to Bluetooth mode.                                                            |                                                                                           |
|                | ▷ The LED flashes blue.                                                                          |                                                                                           |
|                | Now select the required control unit from the list in the Bluetooth® menu on your operator unit. |                                                                                           |
|                |                                                                                                  | If the connection is successful, "APP" appears on the display and the LED lights up blue. |
| 88:88 <b>*</b> |                                                                                                  | <ul> <li>Now you can make further settings using the<br/>APP.</li> </ul>                  |

# Commissioning/programming without Bluetooth®

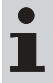

For commissioning with Bluetooth®, read up further in the chapter Commissioning/programming with Bluetooth® [► 51].

#### Initial operation

| <b>⊕</b><br><b>††</b> | <br><ul><li>Switch on the power supply.</li><li>The LED flashes green three times.</li></ul>                                                |
|-----------------------|----------------------------------------------------------------------------------------------------|
|                       | Now you are asked whether you wish to carry out commissioning with or without Bluetooth.                                                    |
| M                     | Press the MENU button if you <b>do not</b> wish to con-<br>nect with Bluetooth and do wish to carry on with<br>commissioning of the device. |

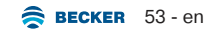

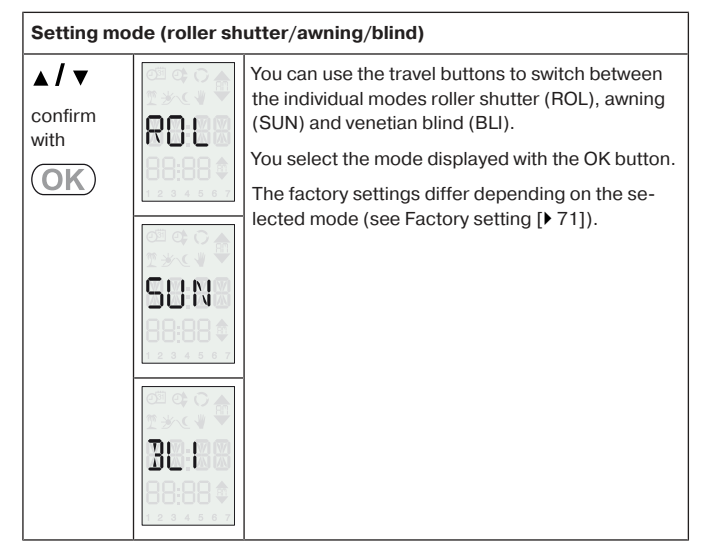

#### Setting the time and date

After initial operation, you switch to setting mode by pressing and holding the MENU button for 3 seconds and then confirming with OK.

If the time is set using the app, there can be a delay of up to 59 seconds as the synchronisation is accurate to the minute.

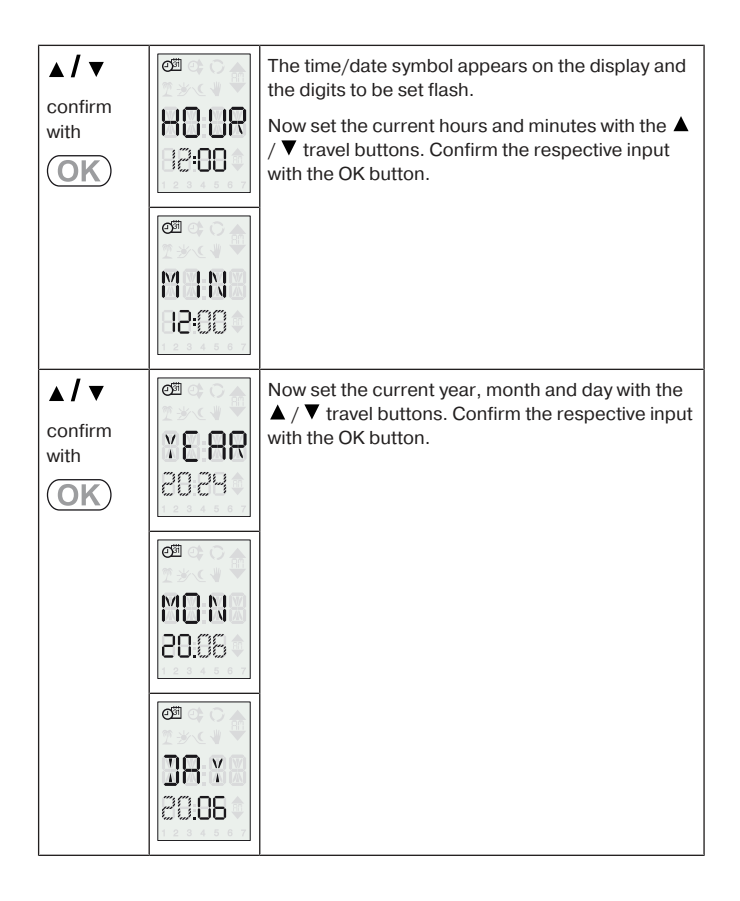

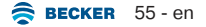

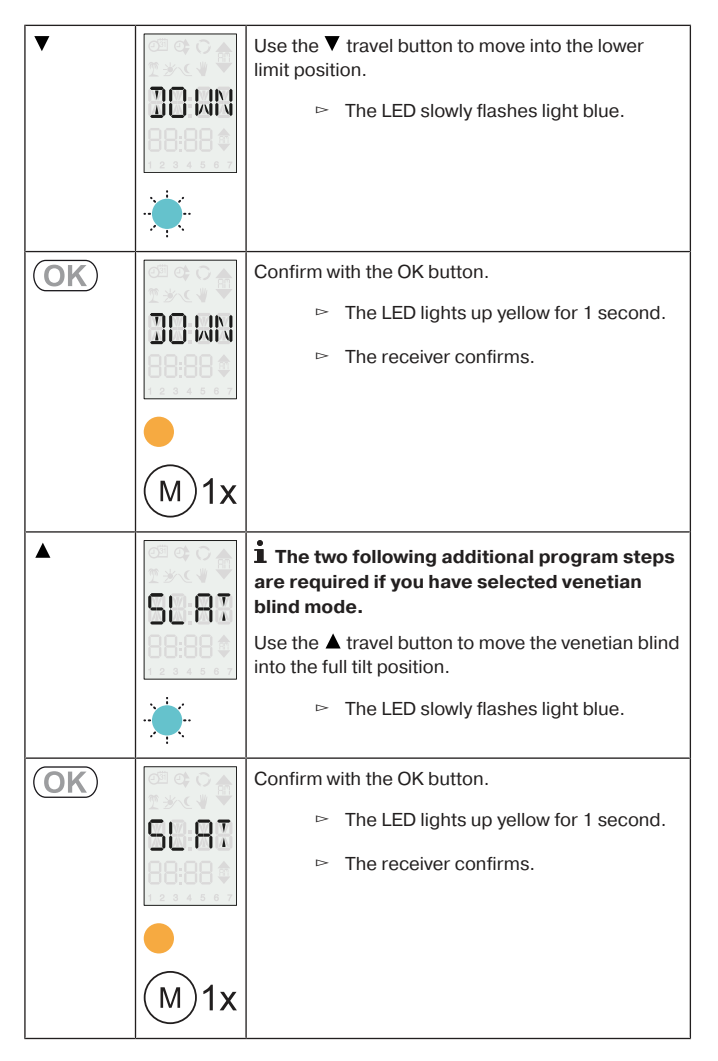

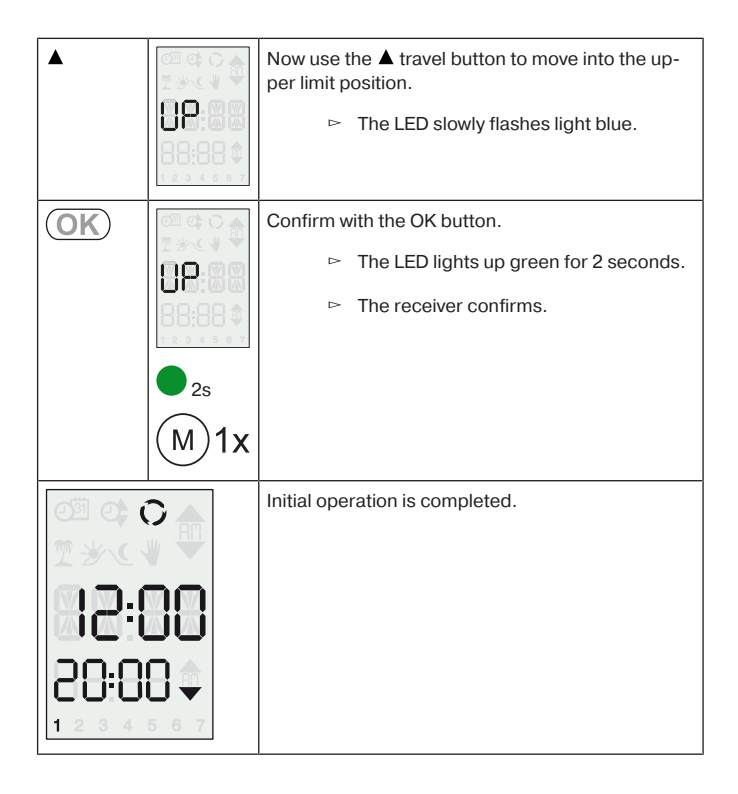

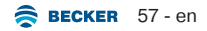

#### Setting the switching times automatically

You have the option of setting one switching time for  $\blacktriangle$  and  $\blacktriangledown$  by pressing the button.

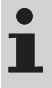

# The switching times set in this way are valid for all days (Mon-Sun).

Overwriting the switching times is possible at any time. Repeat the programming phase to set the new desired daily run time.

| ▲/▼             | ≎<br>00:51<br>•00:05                                                                                                    | The tubular drive must be in the upper limit posi-<br>tion to program the ♥ run time, and in the lower<br>limit position to program the ▲ run time.                                                                                                    |
|-----------------|----------------------------------------------------------------------------------------------------|----------------------------------------------------------------------------------------------------|
| $\bigcirc$      |                                                                                                    | Wait until the time at which you want the switching time to be set.                                                                                                    |
| <b>▲ / ▼</b> 6s | Image: Control of the second second secon | At the desired time, press and hold the relevant<br>travel button until the tubular drive briefly stops<br>after approx. 6 seconds then continues to the limit<br>position.<br>Now release the direction button.<br>The device has saved the current time for this dir-<br>ection of travel. Proceed in exactly the same way<br>with the other direction of movement. No auto-<br>matic drive commands are executed in the operat-<br>ing mode " $\vartheta$ ". |

#### Setting the switching times

1

# If no buttons are pressed for a period of 3 minutes during programming, or by pressing and holding the MENU button for 3 seconds, the process is cancelled without saving the switching time that has not been fully changed and the display reverts to the values that were previously valid. If the $\blacktriangle$ or $\blacktriangledown$ switching time has already been fully entered, only the respective second switching time that has not been fully entered is not taken into account. Deactivate Astro as otherwise a blocking time for Astro is set.

| (M) <sub>3s</sub>     |                                                                                                    | Press the MENU button for 3s to access the set-<br>tings menu.                                                                          |
|-----------------------|----------------------------------------------------------------------------------------------------|----------------------------------------------------------------------------------------------------|
| M 1s                  |                                                                                                    | Now select the program switching time with the<br>MENU button and confirm the selection with the<br>OK button.                          |
| ▲ / ▼ confirm with ○K | Image: Control of the second second secon | Set the desired switching time for the ▲ move-<br>ment with the travel buttons and confirm the hours<br>and minutes with the OK button. |
|                       |                                                                                                    |                                                                                                    |

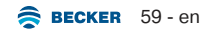

| ▲ / ▼ confirm with OK            | ¢<br>20:00  | Then set the desired switching time for the ▼<br>movement with the travel buttons and confirm the<br>hours and minutes with the OK button. |
|----------------------------------|-------------|----------------------------------------------------------------------------------------------------|
|                                  |             |                                                                                                    |
|                                  | <b>0</b> 2s | The LED lights up green for 2 seconds.                                                                                                    |
| 85 78                            |             | <ul> <li>The switching times are now set.</li> </ul>                                                                                       |
| 88:88 <b>\$</b><br>1 2 3 4 5 6 7 |             | 1 No automatic drive commands are ex-<br>ecuted in the manual mode. To exit the menu,<br>press and hold the MENU button for<br>3 seconds.  |

#### **Deleting switching times**

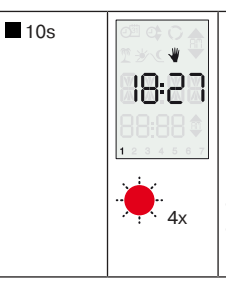

Press the STOP button for 10 seconds.

- ▷ A V/O switchover is first performed and then the LED flashes red 4x.
- The switching times are now deleted.

**1** The switching times from the factory setting are assumed automatically. They are different depending on the set mode (see Factory setting [▶ 71]).

#### Astro setting

# i

If Astro dawn or/and Astro evening is activated using the buttons on the device, all available switching times are deleted. If no buttons are pressed for a period of 3 minutes during the setting process, or by pressing and holding the MENU button for 3 seconds, the process is cancelled without saving the Astro setting that has not been fully changed and the display reverts to the values that were previously valid.

| <b>M</b> <sub>3s</sub>     |         | Press the MENU button for 3s to access the set-<br>tings menu.                                                                                                    |
|----------------------------|---------|----------------------------------------------------------------------------------------------------|
| ( <b>M</b> ) <sub>1s</sub> |         | Now select the Astro off program with the MENU button.                                                                                                    |
| OK                         |         | Confirm with the OK button.                                                                                                    |
| ▲ / ▼ confirm with OK      | 88:88 ¢ | You can use the ▲ button to activate or deactivate<br>Astro in the morning.<br>You can use the ▼ button to activate or deactivate<br>Astro in the evening.<br>Confirm your selection the with the OK button. |

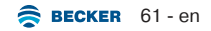

|         | ● <sub>2s</sub> | The LED lights up green for 2 seconds.                   |
|---------|-----------------|----------------------------------------------------------|
|         |                 | <ul> <li>The Astro time(s) has/have been set.</li> </ul> |
|         |                 | <b>1</b> To exit the menu, press and hold the MENU       |
|         |                 | button 2x for 3 seconds. The Astro symbol for            |
| 1207007 |                 | the next switching time appears.                         |

#### Setting the blocking time for Astro

You can set a blocking time for both Astro dawn and Astro evening.

Blocking time means that the control unit does not move the shading solution until the set blocking time has been reached.

Example:

Blocking time for Astro dawn 6:30, Astro time 5:18 in the morning, the shading solution moves at 6:30  $\blacktriangle$ .

Blocking time for Astro evening 20:30, Astro time in the evening 19:26 in the morning, the shading solution moves at  $20:30 \ \bigtriangledown$ .

The respective Astro time must be activated.

In the process, proceed exactly as if you were setting a switching time (see Commissioning/programming without Bluetooth® [ $\blacktriangleright$  59]).

In the process, the following applies:

Switching time for ▲: Blocking time for Astro dawn

Switching time for  $\mathbf{\nabla}$ : Blocking time for Astro evening

#### Threshold setting and holiday function

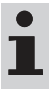

Connected sensors are detected automatically.

#### Sun threshold setting

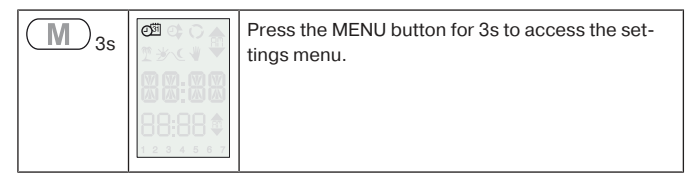

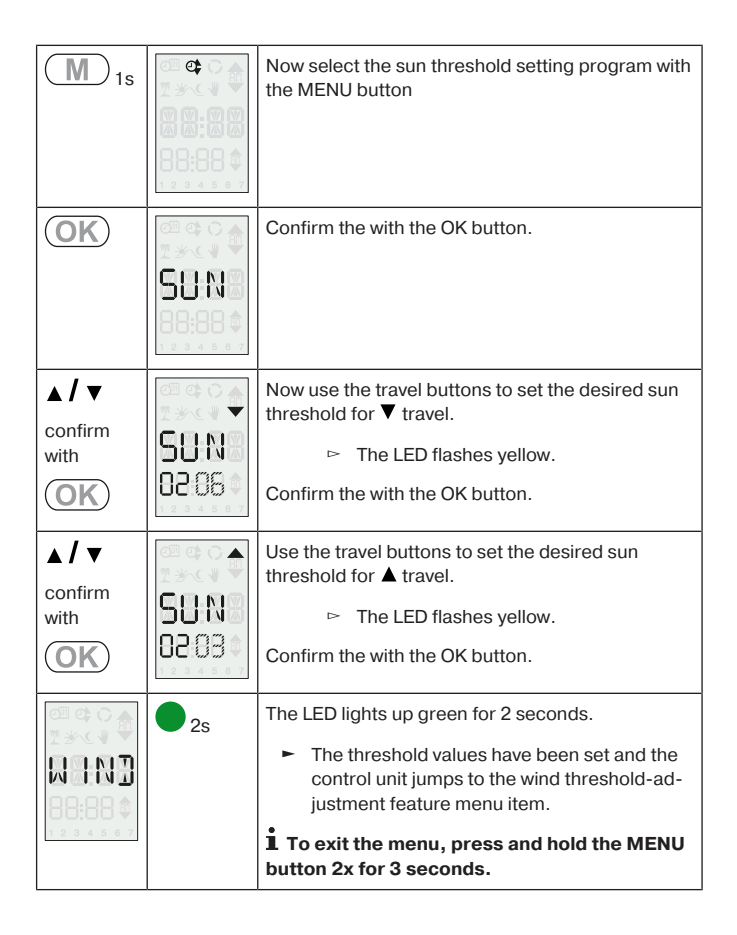

#### Wind threshold-adjustment feature

| <b>M</b> <sub>3s</sub> |                           | Press the MENU button for 3s to access the set-<br>tings menu.                                                                                                    |
|------------------------|---------------------------|----------------------------------------------------------------------------------------------------|
| <b>M</b> <sub>1s</sub> |                           | Now select the wind threshold-adjustment feature program with the MENU button.                                                                                                    |
| OK                     |                           | Confirm the with the OK button.                                                                                                    |
| ▲ / ▼ confirm with OK  | ини<br>Ини<br>04 на<br>сч | Then use the travel buttons to set the desired wind<br>threshold for ▲ travel.<br>▷ The LED flashes blue.<br>Confirm the with the OK button.                                                                                                   |
|                        | • 2s                      | <ul> <li>The LED lights up green for 2 seconds.</li> <li>The threshold value has been set and the control unit jumps to the holiday function menu item.</li> <li>To exit the menu, press and hold the MENU button 2x for 3 seconds.</li> </ul> |

#### Explanation:

| If "WIND" is displayed in regular operation, there is a wind alarm.     |
|-------------------------------------------------------------------------|
| If "SENS" is displayed in regular operation, there is a sensor<br>loss. |

#### **Holiday function**

| <b>M</b> <sub>3s</sub> | Press the MENU button for 3s to access the set-<br>tings menu.    |
|------------------------|-------------------------------------------------------------------|
| <b>M</b> <sub>1s</sub> | Now select the holiday function off program with the MENU button. |
| (OK)                   | Confirm with the OK button.                                       |

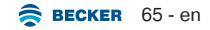

| ▲ / ▼ confirm with OK |      | Then set the desired holiday function with the travel buttons.<br>OFF = holiday function switched off<br>ON = holiday function switched on<br>▷ The LED flashes blue.<br>Confirm the with the OK button.                                          |
|-----------------------|------|----------------------------------------------------------------------------------------------------|
|                       | ● 2s | <ul> <li>The LED lights up green for 2 seconds.</li> <li>The holiday function has been set accordingly and the control unit jumps to the external inputs menu item.</li> <li><b>1</b> To exit the menu, briefly press the MENU button.</li> </ul> |

#### **External inputs**

| (M) <sub>3s</sub> | Press the MENU button for 3s to access the set-<br>tings menu.   |
|-------------------|------------------------------------------------------------------|
| (M) <sub>1s</sub> | Now select the external inputs off program with the MENU button. |

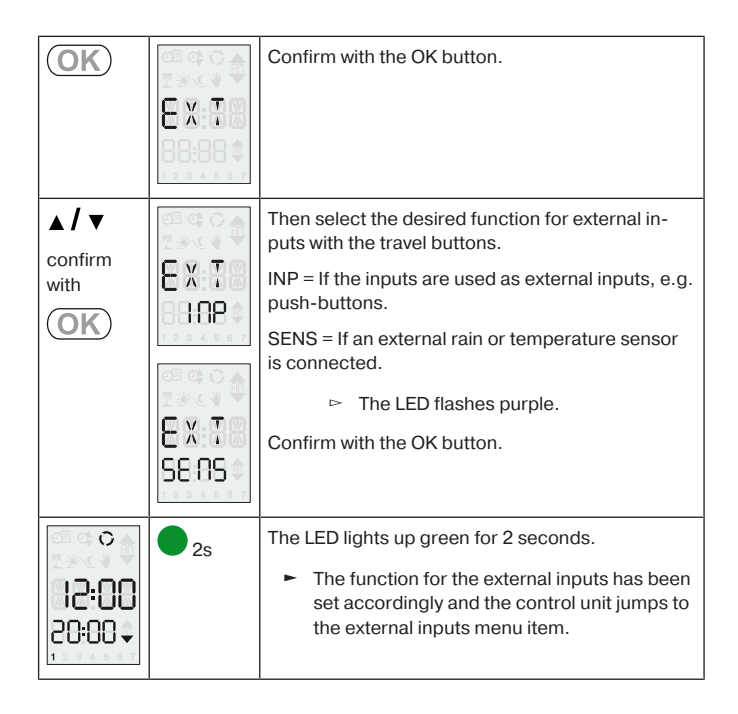

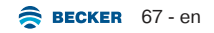

#### Switching between manual and automatic mode

| ∎3s | - / 🔊 | Press the STOP button for 3 seconds to switch modes. |                                                        |  |  |  |
|-----|-------|------------------------------------------------------|--------------------------------------------------------|--|--|--|
|     | 010   | Manual mode: The LED lights up red for<br>2 seconds. |                                                        |  |  |  |
|     |       | Δ                                                    | Automatic mode: The LED lights up green for 2 seconds. |  |  |  |
|     |       | ⊳                                                    | The tubular drive confirms.                            |  |  |  |
|     |       | ► The device has switched over.                      |                                                        |  |  |  |

#### Intermediate positions I + II

The intermediate positions I + II are freely selectable positions for the shading solution between the two limit positions. Each travel button can be assigned one intermediate position. The travel path must be set before an intermediate position is set.

In venetian blind operation, the current slat tilt is saved as well as the intermediate positions I + II. The saved tilt is applied when moving to the respective intermediate position. If no buttons are pressed for a period of 3 minutes during programming, or by pressing and holding the MENU button for 3 seconds, the process is cancelled without saving the switching time that has not been fully changed and the display reverts to the values that were previously valid.

#### Setting/modifying the desired intermediate position

| ▲ / ▼                                                              | • 00:05<br>• 00:05               | Run the shading solution to the limit position from<br>which the intermediate position should be<br>reached.                                                                                                    |
|--------------------------------------------------------------------|----------------------------------|----------------------------------------------------------------------------------------------------|
| ■+▲ 3s<br>or<br>■+▼ 3s                                             |                                  | <ul> <li>Press the STOP button and, within 3 seconds, also press the ▲ or ▼ travel button.</li> <li>▷ The device changes to the intermediate position mode.</li> <li>▷ The LED quickly flashes light blue.</li> </ul>                          |
| ▲ / <b>▼</b>                                                       |                                  | Open/close the shading solution to the desired in-<br>termediate position.  The LED quickly flashes light blue.                                                                                                    |
| <ul> <li><b>■</b> + ▲</li> <li>or</li> <li><b>■</b> + ▼</li> </ul> | C<br>12:00<br>20:00 •<br>1<br>2s | <ul> <li>Press the STOP button and, within 3 seconds, also press the desired travel button and hold the two buttons down.</li> <li>▷ The LED lights up light blue for 2 seconds.</li> <li>▷ The intermediate position is now saved.</li> </ul> |

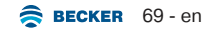

#### Travelling to intermediate position

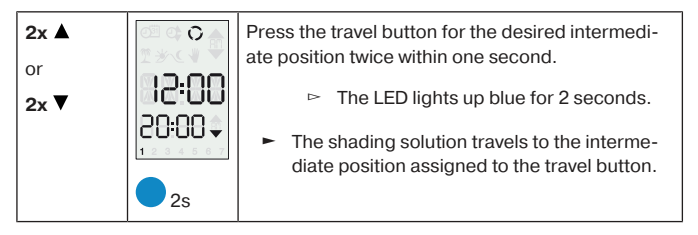

#### Delete intermediate position I + II

| ■+ ▲ 3s<br>or<br>■+ ▼ 3s |                                      | <ul> <li>Press the STOP button and, within 3 seconds, also press the ▲ or ▼ travel button.</li> <li>▷ The device changes to the intermediate position mode.</li> <li>▷ The LED quickly flashes light blue.</li> </ul> |
|--------------------------|--------------------------------------|----------------------------------------------------------------------------------------------------|
| <b>■</b> 3s              | °<br> 2:00<br>20:00 ↓<br>2s<br>(M)2x | <ul> <li>Now press the STOP button for 3 seconds.</li> <li>▷ The LED lights up red for 2 seconds.</li> <li>▷ The receiver confirms.</li> <li>► The intermediate positions have now been deleted.</li> </ul>           |

# **Factory setting**

|                                                                                                    | Roller shut-<br>ter                        | Awning                          | Venetian<br>blind |
|----------------------------------------------------------------------------------------------------|--------------------------------------------|---------------------------------|-------------------|
| Time program Mon - Sun                                                                                     |                                            | -                               |                   |
| Astro dawn                                                                                                 | ON                                         | OFF                             | ON                |
| Astro dawn, blocking time                                                                                  | 6:30                                       | -                               | 6:30              |
| Astro dawn, shift                                                                                          |                                            | -                               |                   |
| Astro evening                                                                                              | ON                                         | OFF                             | ON                |
| Astro evening, blocking time                                                                               |                                            | -                               |                   |
| Astro evening, shift                                                                                       | +15 min.                                   | -                               | +15 min.          |
| Intermediate position I + II                                                                               |                                            | -                               |                   |
| Summer/winter time adjustment                                                                              |                                            | Automatic                       |                   |
| Running time                                                                                               | 120s                                       | 120s                            | 180s              |
| Sun threshold ▼                                                                                            |                                            | 4                               |                   |
| Sun threshold                                                                                              |                                            | 3                               |                   |
| Sun = travel to limit position/interme-<br>diate position/cloth tension or tilting                         | Intermedi-<br>ate posi-<br>tion/<br>sensor | Intermedi-<br>ate posi-<br>tion | Tilting           |
| Extension deceleration                                                                                     |                                            | +6 min.                         |                   |
| Retraction deceleration                                                                                    | +15 min.                                   |                                 |                   |
| Wind threshold value                                                                                       | 11                                         | 4                               | 4                 |
| Block, extension is maintained oper-<br>ation after travel due to value drop-<br>ping below wind threshold |                                            | +15 min.                        |                   |
| Direction of travel in case value drops below wind threshold                                               | ▼                                          |                                 |                   |

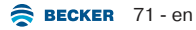

|                                          | Roller shut-<br>ter | Awning | Venetian<br>blind |
|------------------------------------------|---------------------|--------|-------------------|
| Auto/manual for time program and sensors |                     | Auto   |                   |
| ▲ button/drive command-▲ in touch mode   | -                   | -      | х                 |
| ▼ button/drive command-▼ in touch mode   | -                   | -      | х                 |
| Length/width/time zone selection         |                     | London |                   |
| Device name                              | TC72                |        |                   |
| Winter mode <sup>x1)</sup>               | OFF                 |        |                   |
| Holiday function <sup>x2)</sup>          |                     | OFF    |                   |

<sup>x11</sup> If winter mode is activated, no automatic or manual drive commands are executed.

<sup>x2</sup>) The holiday function simulates an occupied house while you are on holiday. If the function is activated, the shading solution operates in a staggered fashion at the programmed times (max. + 30 min.).
#### **Resetting to factory settings**

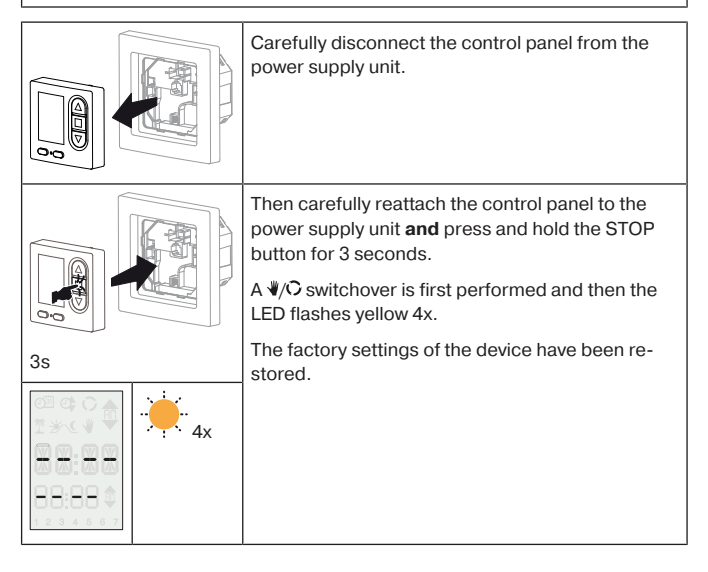

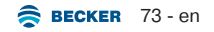

### **Technical data**

| Rated voltage                                 | 110-240 V AC/50-60 Hz                                                              |
|-----------------------------------------------|------------------------------------------------------------------------------------|
| Switching current                             | μ 5A/110-240 V AC                                                                  |
| Load type                                     | Drives for roller shutters, awnings,<br>venetian blinds and similar equip-<br>ment |
| Switching cycles per relay                    | 20000                                                                              |
| Overvoltage category                          | 3                                                                                  |
| Degree of protection                          | IP 20                                                                              |
| Class of protection                           | П                                                                                  |
| (dependent on correct assembly)               |                                                                                    |
| Mains connection max. cable cross-<br>section | 2.5 mm <sup>2</sup>                                                                |
| Sensor connection max. cable cross-section    | 1.0 mm <sup>2</sup>                                                                |
| Permissible ambient temperature               | 0 to +55°C                                                                         |
| Type of mounting                              | Device socket as per DIN EN 49073 /<br>DIN EN 60670                                |
|                                               | surface mounted in appropriate sur-<br>face mounted housing                        |

## Cleaning

Only clean the device with a suitable cloth. Do not use aggressive cleaning agents that may damage the surface.

### Disposal

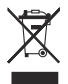

The crossed-out bin symbol on the product indicates that the device is subject to mandatory disposal separate from household waste. This product must be handed over to a collection point for electrical and electronic equipment at the end of its service life.

The packaging material must be disposed of properly.

| Problem                                                      | Remedy                                                                 |
|--------------------------------------------------------------|------------------------------------------------------------------------|
| Required tubular drive is not re-<br>sponding.               | Check connection.                                                      |
| Tubular drive is running in the wrong direction.             | Replace stranded wires for $\blacktriangle$ and $\blacktriangledown$ . |
| Automatic drive commands are not executed.                   | Check whether automatic mode is active.                                |
|                                                              | Wait until the rain sensor has dried.                                  |
|                                                              | If necessary, Cable break. Check the cable, replace if necessary.      |
|                                                              | Wind alarm. Wait for the wind to die down.                             |
| Tubular drive does not operate at the set switching time.    | Switch from Manual to Auto.                                            |
|                                                              | Deactivate Astro.                                                      |
| The set sun and wind parameters cannot be changed/displayed. | Check the sensor, connecting cable and connecting plug.                |
| The shading solution does not travel to the end position.    | Adjust the running time.                                               |

#### What to do if ...?

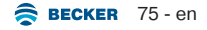

| Problem                                               | Remedy                                                         |
|-------------------------------------------------------|----------------------------------------------------------------|
| Wind alarm is displayed even though there is no wind. | Select the Cable break. Check the cable, replace if necessary. |
|                                                       | Wind gusts. Wait approx.15 minutes.                            |

# Simplified EU declaration of conformity

Becker-Antriebe GmbH hereby declares that this control unit complies with Directives 2014/30/EU and 2014/35/EU.

The full text of the EU declaration of conformity is available at the following web address:

www.becker-antriebe.com/ce

# CE

Subject to technical changes without notice.

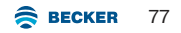

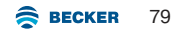

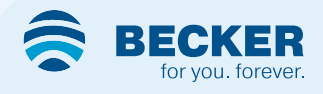